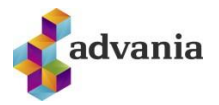

# NOTANDI Á WINDOWS VÉL

### Aftengja Work or school account

1. Skrifið Settings í leitargluggann og veljið Settings. Veljið síðan Access work or school account

| All            | Apps                    | Documents       | Web       | More 🔻 |
|----------------|-------------------------|-----------------|-----------|--------|
| Best           | match                   |                 |           |        |
| ۵              | Setting:<br>App         | 5               |           |        |
| Searc          | h work and              | web             |           |        |
| و مر           | settings - s            | See work and we | b results | >      |
| Settin<br>Docu | ngs (7+)<br>ments - Thi | is PC (2+)      |           |        |
|                |                         |                 |           |        |
|                |                         |                 |           |        |
|                |                         |                 |           |        |
|                |                         |                 |           |        |
|                |                         |                 |           |        |
| , م            | settings                |                 |           |        |

 Smellið á Connected to ..... og aftengið Flensborg's Azure AD tengingu með því að velja Disconnect. Veljið síðan Yes

| Connected to Flensborg's Azur<br>Connected by notendanafn@fle<br>Manage your account                                                                                                    | e AD<br>ensborg.is |            |
|----------------------------------------------------------------------------------------------------|--------------------|------------|
| 1                                                                                                    | Info               | Disconnect |
| Are you sure you want to remove this account? This will remove<br>your access to resources like email, apps, network, and all<br>content associated with it. Your organization might also remove<br>some data stored on this device. |                    |            |

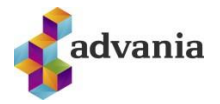

## TEAMS

### Útskráning og innskráning í Microsoft Teams

1. Skimið með músinni yfir stöðumerkið og veljið síðan Skrá út. Bíðið þangað til val

| Flensborg ~        | <b>o</b> – |   | × |
|--------------------|------------|---|---|
| lón Jónsson        |            |   |   |
| Zaus               |            |   | > |
| 🎧 Stilla stöðuskil | aboð       |   |   |
| 🗍 Vistað           |            |   |   |
| හි Stillingar      |            |   |   |
| Aðdráttur —        | (100%)     | + |   |
| Flýtilyklar        |            |   |   |
| Um                 |            |   | > |
| Athuga með uppfa   | ærslur     |   |   |
| Sækja farsímaforri | tið        |   |   |

2. Skráið ykkur inn í Teams með því að velja Skrá inn

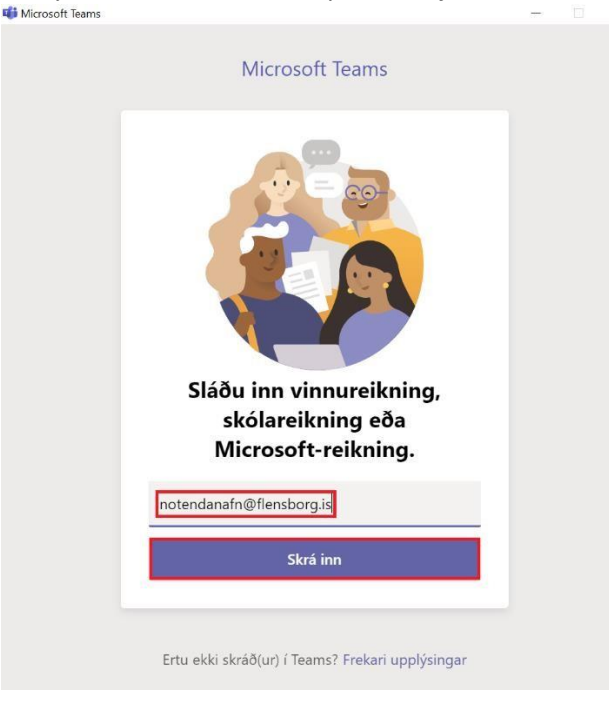

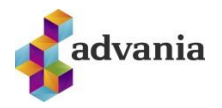

### **ONEDRIVE – WINDOWS**

- Fyrst er að fara í Settings
- Velja Accounts

• Svo Access Work or school Ef notandinn þinn kemur upp, smelltu á hann og svo á Disconnect

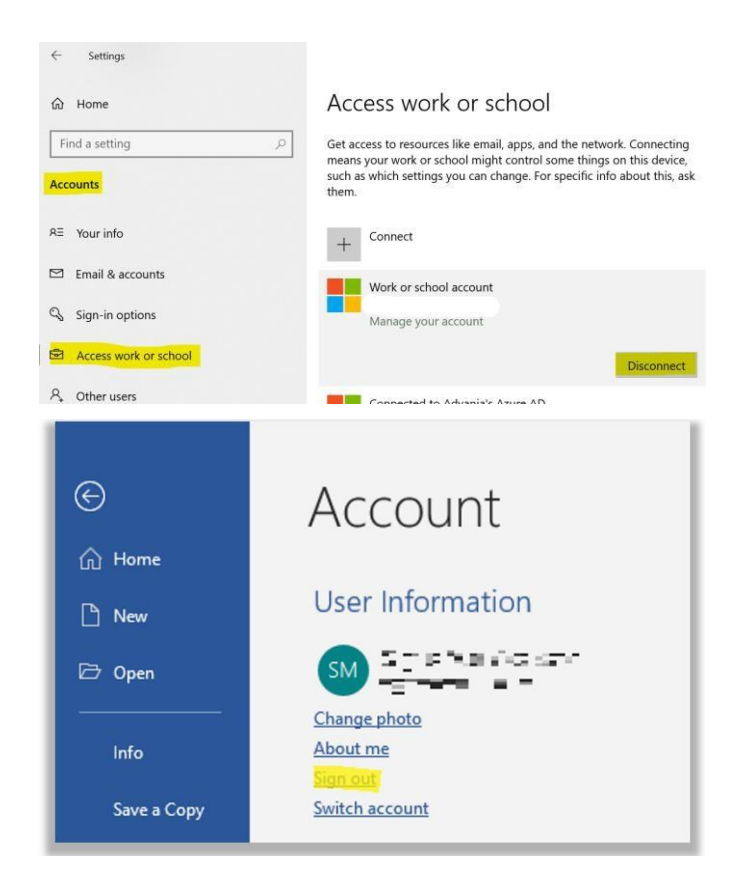

Þá er gott að virkja Office pakkann aftur.

- Þá er að opna t.d. Word
- Fara í File
- Fara í Account
- Velja þar Sign Out
- Velja svo Sign In aftur og skrá inn með netfanginu þínu.

Það getur tekið tvær eða þrjár tilraunir að fá innskráninguna til að heppnast. Reynið aftur ef upp kemur villa eða OneDrive "hangir". Loki OneDrive og opnið það aftur og reynið aftur við innskráningu.

• Næst er að prófa opna Outlook og athuga hvort netfangið sé ekki farið að virka.

OneDrive er næst. Þar þarf að fjarlægja gamla aðganginn sem heitir eftir skólanum og setja upp nýtt sem heitir Menntaský

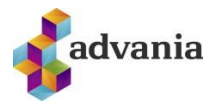

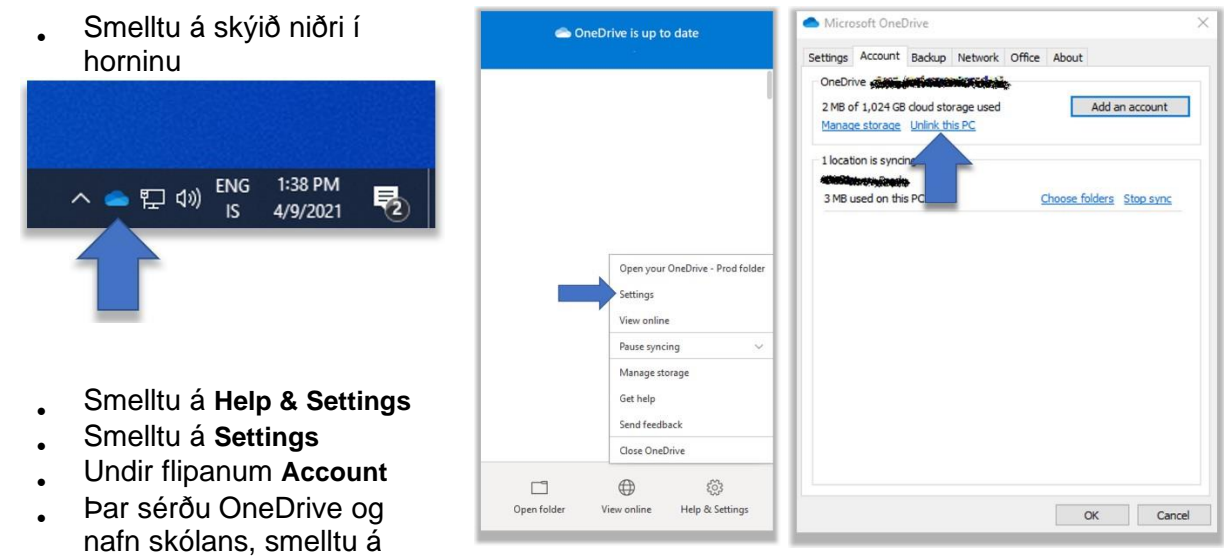

Unlink this PC þar

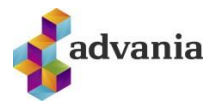

- Smelltu svo á Add an account (ef hann biður ekki um innskráningu sjálfkrafa)
- Skráðu þig inn með netfanginu þínu.

Það getur tekið tvær eða þrjár tilraunir að fá innskráninguna til að heppnast. Reynið aftur ef upp kemur villa eða OneDrive "hangir". Loki OneDrive og opnið það aftur og reynið aftur við innskráningu.

Þegar þessi skjámynd birtist, með slóðinni OneDrive – Menntaský birtist hefur innskráningin tekist • Veldu Next áfram í gegnum næstu skref og veldu svo að opna OneDrive möppuna þína.

| Settings | Account      | васкир    | Network    | Office     | About   |        |           |
|----------|--------------|-----------|------------|------------|---------|--------|-----------|
| OneDr    | ive          |           |            | <b>6</b> - |         |        |           |
| 2 MB d   | of 1,024 GB  | cloud sto | arage used |            |         | Add ar | n account |
| Manac    | e storage    | Unlink th | his PC     |            |         | /      |           |
|          |              |           |            |            |         | 4      | 2         |
| 1 locat  | ion is synci | ng        |            |            |         |        |           |
| 3 MB I   | used on this | S PC      |            | C          | hoose f | olders | Stop sync |
|          |              |           |            |            |         |        |           |
|          |              |           |            |            |         |        |           |
|          |              |           |            |            |         |        |           |
|          |              |           |            |            |         |        |           |
|          |              |           |            |            |         |        |           |
|          |              |           |            |            |         |        |           |
|          |              |           |            |            |         |        |           |
|          |              |           |            |            |         |        |           |
|          |              |           |            |            |         |        |           |
|          |              |           |            |            |         |        |           |
|          |              |           |            |            |         |        |           |
|          |              |           |            |            |         |        |           |
|          |              |           |            |            |         |        |           |

#### Your OneDrive Folder

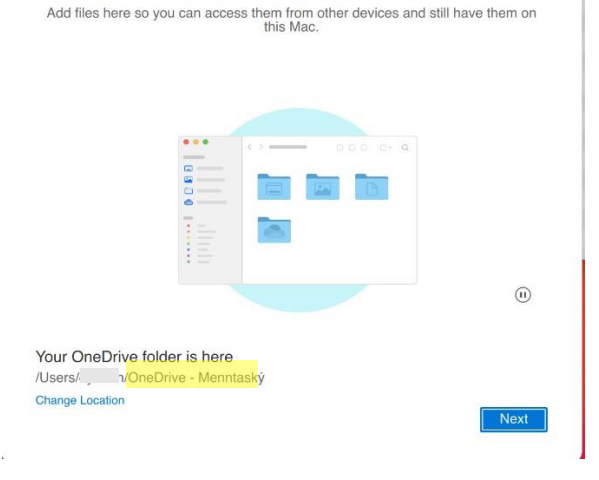